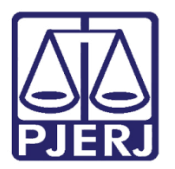

Dica de Sistema

## Alteração de Magistrado Vinculado à Conclusão

PJe – Processo Judicial Eletrônico

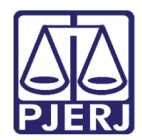

### SUMÁRIO

| 1. | Introdução                                    | 3 |
|----|-----------------------------------------------|---|
| 2. | Alteração de Magistrado Vinculado à Conclusão | 4 |
| 3. | Histórico de Versões                          | 7 |

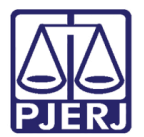

# Alteração de Magistrado Vinculado à Conclusão

#### 1. Introdução

Eventualmente um processo pode ser encaminhado para a conclusão de um magistrado, mas, após a movimentação, será necessário que este processo seja despachado por um outro juiz. Por exemplo, quando ocorre um afastamento temporário.

Nestes casos, o gabinete precisa realizar o procedimento para alteração do magistrado vinculada à conclusão, que será demonstrado nesta dica.

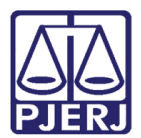

#### 2. Alteração de Magistrado Vinculado à Conclusão

No **Painel do Usuário**, escolha a tarefa com o processo que deve ter o magistrado da conclusão alterado.

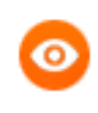

OBSERVAÇÃO: <u>Somente as tarefas da minuta</u> terão a possibilidade de alterar o magistrado vinculado à conclusão, por exemplo "Conclusão ao Juiz – Medida Urgente – Minuta", "Conclusão ao Juiz – Minuta", etc..

| ≡          | Simone Simone    |                  |   |                                                                                          |     |  |  |  |
|------------|------------------|------------------|---|------------------------------------------------------------------------------------------|-----|--|--|--|
|            |                  | ★ Minhas tarefas |   | Z Tarefas                                                                                |     |  |  |  |
| *          | Nenhum resultado | Filtros          | • | Filtros                                                                                  | -   |  |  |  |
|            |                  | Nenhum resultado |   | Aguardando Audiência [JEC_AGA]                                                           | 737 |  |  |  |
|            |                  |                  |   | Assinar documento - Magistrado [JEC_PVD]                                                 | 24  |  |  |  |
|            |                  |                  |   | Conclusão ao Juiz - Análise Competência -<br>Litisconsórcio Ativo - Assinatura [JEC_TRI] | 4   |  |  |  |
| $\searrow$ |                  |                  |   | Conclusão ao Juiz - Análise Competência -<br>Valor da causa - Assinatura [JEC TRI]       | 2   |  |  |  |
| 5          |                  |                  |   | Conclusão ao Juiz - Carta Precatória -                                                   | 1   |  |  |  |
| Q          |                  |                  |   |                                                                                          |     |  |  |  |

Figura 1 – Seleção da Tarefa de minuta.

| ≡ | PJe                                                                                                    |    |
|---|----------------------------------------------------------------------------------------------------|----|
| * | CONCLUSÃO AO JUIZ - MINUTA [JEC 10                                                                                                    |    |
|   | Pesquisar • O                                                                                                    | ۲  |
| * |                                                                                                    | 1  |
|   | • • • • • • • • • • • • • • • • • • •                                                                                                    | 20 |
|   | PJEC 2020.8.19.0068 Indenização Por Dano Moral - Outros     / Juizado Especial Adjunto Cível da Comarca de Rio     das Ostras / Juiz de Direito                                                                                                    |    |
| Q | Contraction of the second second | 20 |

#### Selecione o processo desejado.

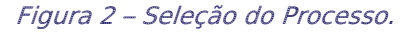

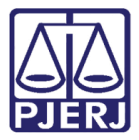

Ao clicar no processo, são exibidas as informações da tarefa, dentre elas o nome do juiz que está vinculado à conclusão aberta.

| ≡ | PJe                                                                                                    |                                                                                                    | Simone                |
|---|----------------------------------------------------------------------------------------------------|----------------------------------------------------------------------------------------------------|-----------------------|
| * | CONCLUSÃO AO JUIZ - MINUTA [JEC 10<br>Pesquisar • Q                                                                                                    | PJEC .2020.8.19.0068 - Conclusão ao Juiz - Min<br>VALDETE GONCALVES CABRAL X SBF COMERCIO DE PRODUTOS ES | 1 D .:                |
| * |                                                                                                    | Magistrado vinculado: HENRIQUE     // Juizado Esper Comarca de Rio das Ostras / Juiz Titular             | cial Adjunto Cível da |
|   | PJEC .2020.8.19.0068     Indenização Por Dano Moral - Outros     / Juizado Especial Adjunto Cível da Comarca de Rio     das Ostras / Juiz de Direito     x     ÚLTIMA MOVIMENTAÇÃo: CONCLUSOS AO JUIZ     Audiência 21/01/2021 X | Tipo do Documento*                                                                                       |                       |
| ۹ | Electric de Imagem     //juízado Especial Adjunto Cível da Comarca de Rio     das Ostras / Juiz de Direito                                                                                                    | Minuta<br>B I U else E Ξ Ξ ■ 🖶 Tipo de font • Tamanho • x, x <sup>2</sup> 등 🖳 🕉 🗈 💼                      | 入 💼 義 ab<br>Sac       |

Figura 3 – Informações do processo.

Clique no **Encaminhar para**, através do ícone C, e selecione a opção **Atualizar** magistrado vinculado.

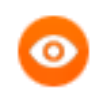

OBSERVAÇÃO: Os perfis de usuário do PJe que possuem acesso a esta opção são os de <u>Assessor</u> e <u>Estagiário de Gabinete</u>.

| ≡                             | PJe                                                                                                    |                            |               |                                                                                                    | Simone                                                   |
|-------------------------------|----------------------------------------------------------------------------------------------------|----------------------------|---------------|----------------------------------------------------------------------------------------------------|----------------------------------------------------------|
| *                             | CONCLUSÃO AO JUIZ - MINUTA [JI<br>Pesquisar<br>PROCESSOS ETIQUETAS                                                                                                    | EC                         | 10<br>Q       | PJEC 2020.8.19.0068 - Conclusão ao Juiz - Min<br>VALDETE GONCALVES CABRAL X SBF COMERCIO DE PRODUTOS ES                          | Enviar para assinatura<br>Atualizar magistrado vinculado |
| <ul><li>■</li><li>■</li></ul> | PJEC .2020.8.19.006<br>Indenização Por Dano Moral -<br>/ Juizado Especial Adjunto Cível da Co<br>das Ostras / Juiz de Direito                                                    | 8<br>Outros<br>omarca de l | -12-20        | Magistrado vinculado: HENRIQUE     Comarca de Rio das Ostras / Juiz Titular                                                      | ./ Juizado Especial Adjunto Cível da                     |
| ₪<br>ק                        | ÚLTIMA MOVIMENTAÇÃO: CONCLUSOS AO<br>Audiência 21/01/2021 X<br>PJEC 2020.8.19.0068<br>Direito de Imagem<br>/ Juizado Especial Adjunto Cível da Co<br>das Otaras (Mini da Direita | ojuiz<br>20<br>omarca de l | -10-20<br>lio | Tipo do Documento*         Selecione         Minuta         B       I       U       abc       abc       Tipo de font       Taman | iho 🗸 x, x, 또 🕾 장 🖻 🏗 🕻 🏚 💏                              |

Figura 4 – Atualizar magistrado vinculado.

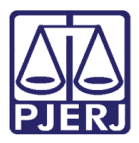

Ao selecionar esta opção, o sistema verifica no cadastro dos magistrados do órgão julgador, quem é o juiz que está apto a receber a conclusão, e, de forma automática, faz a alteração da vinculação, continuando na tarefa de minuta e exibindo o nome do novo juiz.

A partir deste momento, o processo já estará disponível para visualização por este magistrado que foi vinculada à conclusão.

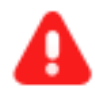

ATENÇÃO: A alteração da vinculação só vai ocorrer se no cadastro da serventia estiver configurado corretamente o afastamento do magistrado que está com a conclusão vinculada.

Caso não esteja, a configuração do cadastro deve ser solicitada na Central de Atendimento da DGTEC.

| ≡        | PJe                                                                                                  |             |         |                                                                                                    |                                   | Simone             | 3 |
|----------|----------------------------------------------------------------------------------------------------|-------------|---------|----------------------------------------------------------------------------------------------------|-----------------------------------|--------------------|---|
| *        | CONCLUSÃO AO JUIZ - MINUTA [JEC.                                                                     |             | 5       | PJEC .2020.8.19.0068 - Conclusão ao Juiz - Min<br>SIMONE PESSANHA NUNES X UNIMED-RIO COOPERATIVA DE TRABAL | v 🔳                               | 🖻 🎙 1 🔊 🕻          | 3 |
|          | Pesquisar                                                                                            | •           | ۹       |                                                                                                    |                                   |                    |   |
| <b>A</b> | PROCESSOS ETIQUETAS                                                                                  |             |         |                                                                                                    |                                   |                    |   |
| *        |                                                                                                    |             |         |                                                                                                    |                                   |                    |   |
|          | PJEC 2020.8.19.0068     Abatimento proporcional do pred     (huizado Especial Adjunto Girel da Comar | ço          | Pio     | Magistrado vinculado: SIMONE     Ostras / Juiz Substituto                                                  | Juizado Especial Adjunto Cível da | Comarca de Rio das |   |
| ۲        | das Ostras / Juiz de Direito                                                                         |             |         |                                                                                                    |                                   |                    |   |
| L        | ÚLTIMA MOVIMENTAÇÃO: DECORRIDO PRAZO D<br>L EM 04/12/2020 23:59:50<br>TUTELA EXPEDIDA X              | DE<br>9.    |         |                                                                                                    |                                   |                    |   |
| $\simeq$ |                                                                                                    |             | _       |                                                                                                    |                                   |                    |   |
| 5        | <b>.</b>                                                                                             | <b>E</b> 07 | 7-12-20 | Tipo do Documento*                                                                                         |                                   |                    |   |
| 0        | PJEC 2020.8.19.0068<br>Plano de Saúde - Reajuste Por Ida                                             | ade         |         | Selecione 🗸                                                                                                |                                   |                    |   |
| 4        | / Juizado Especial Adjunto Cível da Coma<br>das Ostras / Juiz de Direito                             | rca de l    | Rio     | Minuta                                                                                                    |                                   |                    |   |
|          | X<br>ÚLTIMA MOVIMENTAÇÃO: CONCLUSOS AO IUIZ                                                          |             |         | B I U akk 📰 🚍 🗐 🖶 Tipo de font • Taman                                                                     | ho 🗸 x² 🚝 🔜 👗 🖻 👘                 | de 🏦 📩             |   |

Figura 5 – Alteração automática do Magistrado vinculado.

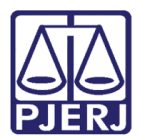

### 3. Histórico de Versões

| Versão | Data       | Descrição da alteração             | Responsável   |
|--------|------------|------------------------------------|---------------|
| 1.0    | 09/12/2020 | Elaboração do manual.              | Simone Araujo |
| 1.0    | 10/12/2020 | Verificação do texto e do template | Joanna Fortes |
|        |            |                                    |               |
|        |            |                                    |               |